#### **VEICHI Burner Operation Manual**

#### **1 Product Overview**

Thank you for using our VEICHI burner model AC300SL02. This burn-in tool is suitable for our a variety of controllers in our company. This burner is compatible with the original single-board burner card AC300SL (T-shaped burner card) on the basis of the upgrade, the new USB2, for external 5V power supply interface, to facilitate the use of our part of the large power consumption of the control board burner upgrade, the physical diagram as shown in Figure 1.1.

|     | VEICHI 烧录器       |   |    |   |   |      |  |  |  |  |
|-----|------------------|---|----|---|---|------|--|--|--|--|
|     | 拨码规则: 1-ON 0-OFF |   |    |   |   |      |  |  |  |  |
| AC2 | 拔码开关<br>烧录模式     | 1 | 2  | 3 | 4 | 82供电 |  |  |  |  |
| 004 | SCI烧录/扩展卡烧录      | 0 | 0  | 0 | 0 | US   |  |  |  |  |
| *   | 裸片烧录             | 1 | 0  | 0 | 0 | 账    |  |  |  |  |
| ш   | AC300 键盘烧录       | 0 | 1' | 0 | 0 | 81條  |  |  |  |  |
|     | AC10 烧录          | 0 | 1  | 1 | 1 | USI  |  |  |  |  |

Figure 1.1 Hardware physical diagram

#### **1.1 Product Specification**

- USB1: Adapted to PC computer USB port, ≤500mA.
- USB2: External power supply, using a 5V power adapter,  $\leq 1A$ .
- Support for target board voltage: 5V.
- Target board current: ≤ 400mA; target board power consumption over 400mA recommended to use USB2 auxiliary power supply.
- Operating temperature:  $-20 \, \text{C} 50 \, \text{C}$ .
- Storage temperature: -25°C-60°C.

# 2 Hardware Description

## 2.1 Interface Description

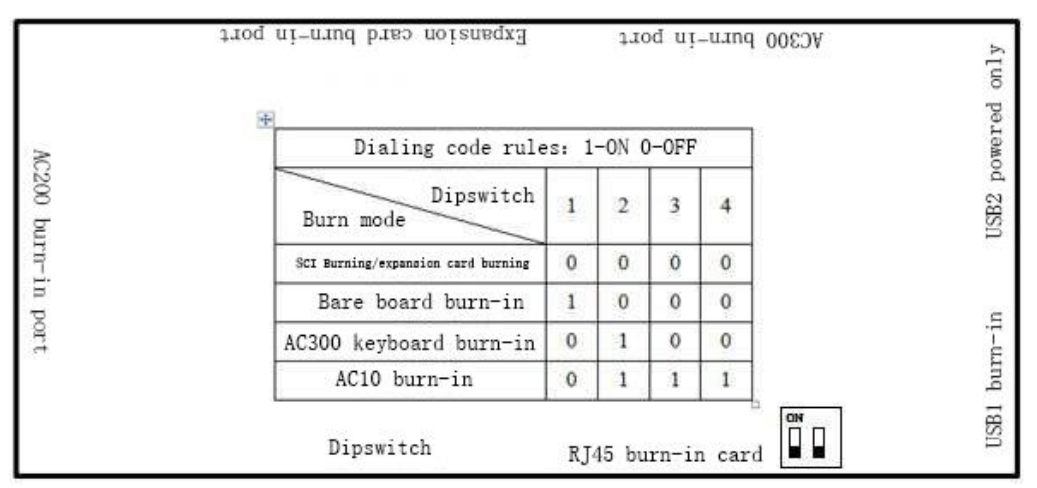

Figure 2.1 Schematic diagram of the burner interface

| Interface<br>Definition        | Function Introduction                                                                                           |
|--------------------------------|----------------------------------------------------------------------------------------------------|
| Dipswitch                      | Selector switch for different burn-in modes                                                                     |
| AC300 Burn port                | Burning AC300, AC310, ACP30, etc. (terminal definition should be the same as AC300CON)                          |
| Expansion card<br>Burn-in port | Burn AC300IO card, CAN card, PG card, etc. (terminal definition should be consistent with IO card)              |
| AC200 Burn port                | Burn AC200, AC80C (terminal definition should be the same as AC80CCON)                                          |
| RJ45 Burn port                 | Burn-in of AC300 keyboard and AC10 control board (terminal definitions must be identical to keyboard KBD300-25) |

#### 2.2 Wire arrangement description

AC300SL02 burner is shipped with 3 cables by default, which are used for AC300 burn-in port, AC200 burn-in port and expansion card burn-in port. Customers need to provide their own network cable to match the RJ45 burn-in port, and 2 TYPE-C data cables to match USB1 and USB2.

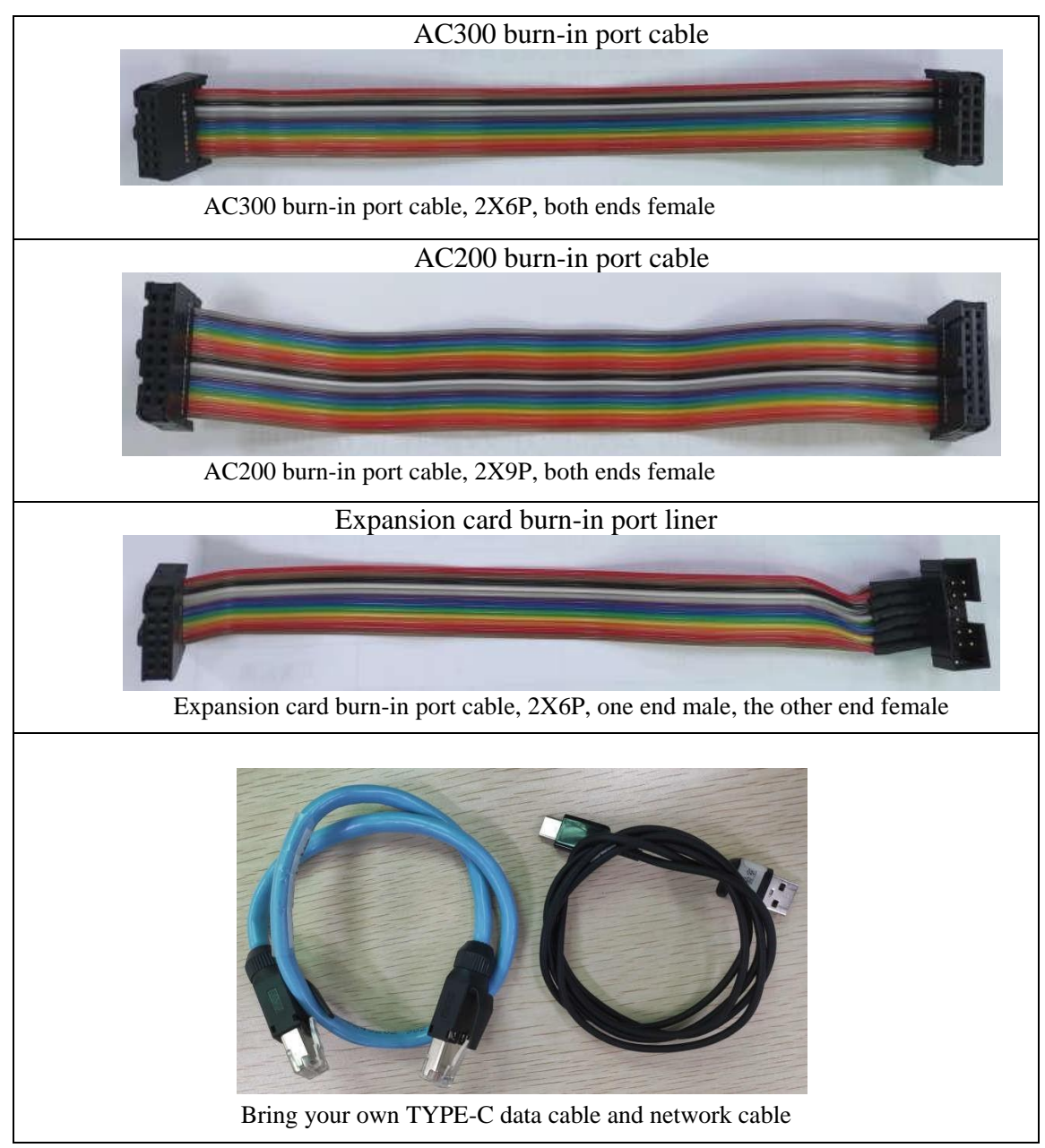

### **3** Burning instruction

#### 3.1 Introduction to Dialing Code Specification

The specific dip code rules for the burner mode are printed on the surface of the burner housing, please follow the dip code rules before burning. Please adjust the position of the blue dip switch in advance before burning.

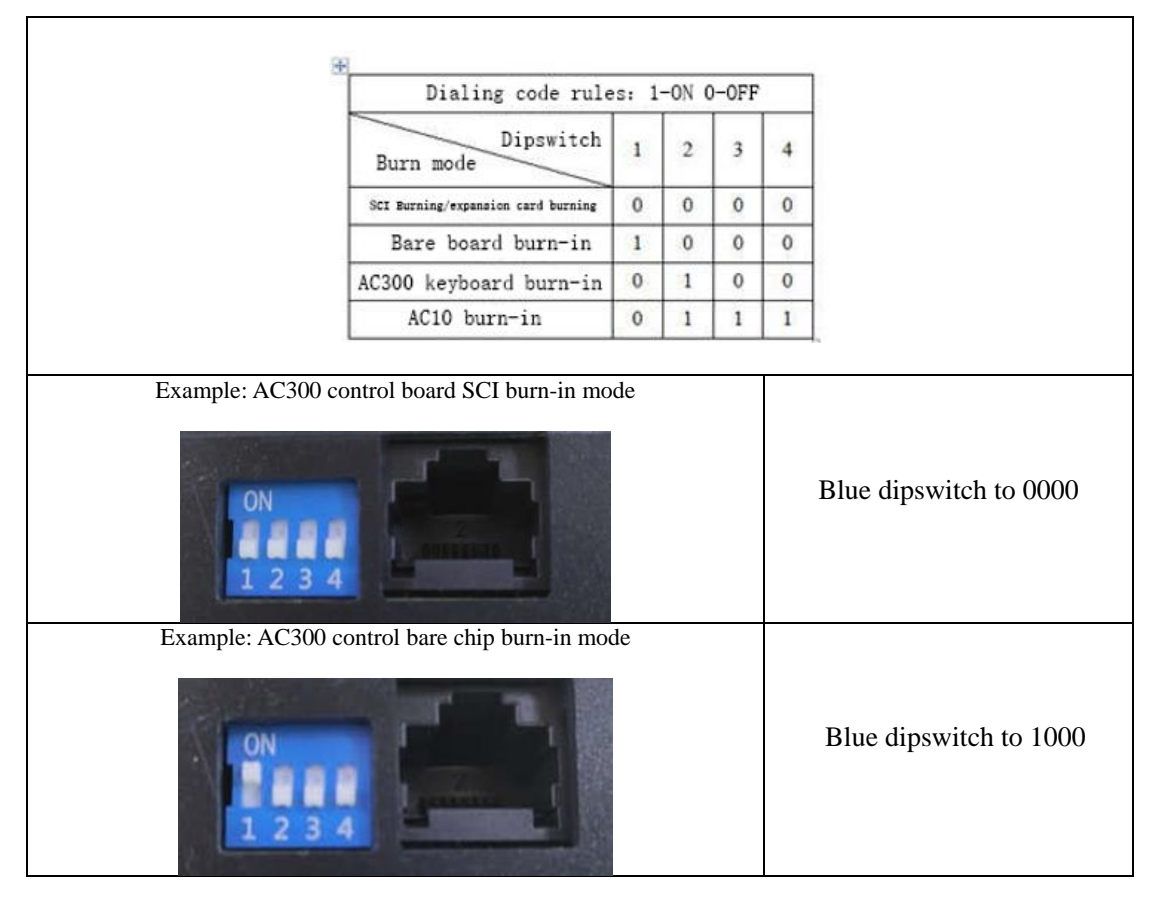

#### 3.2 USB Interface Description

Some of our control boards are now using dual MCU, some of the power consumption has exceeded 500mA, at this time some of the computer's The power supply capacity of the USB interface is obviously insufficient, which often leads to burn-in failure, so we have added a new USB2 port for additional power supply to reduce the power consumption of the computer's USB port and ensure the reliability of burn-in. Therefore, we have added a new USB2 port for additional power supply to reduce the power consumption of the USB port of the computer and ensure the reliability of burn-in. For AC300 inverter and other single MCU control boards, only USB1 can be used, and there is no need to use USB2 for external power supply.

| ſ           | 口婆勞手選,#<br>VEICHI<br>按码规则:1-C | 口<br>柴汞I | کی بی<br>مع | 0080 | v    |                                       | USB1: Burning port.                                   |
|-------------|-------------------------------|----------|-------------|------|------|---------------------------------------|-------------------------------------------------------|
| ACZ         | 援码开关 烧录模式                     | 1        | 2           | 3    | 4    | 582供电                                 | USB2: external 5V power supply port, not for burning. |
| 004         | SCI绕录/扩展卡编录                   | 0        | 0           | 0    | 0    | S                                     |                                                       |
| *           | 裸片烧录                          | 1        | 0           | 0    | 0    | IUCDO, and a manufact to stars FV and | UCD2, macammanded to use 5V newsp                     |
|             | AC300 键盘烧录                    | 0        | 1           | 0    | 0    | B1%                                   | USB2. recommended to use 5v power                     |
| 1 SEC       | AC10 焼录                       | 0        | 1           | 1    | 1    | ns                                    | adapter or mobile power, not to be                    |
|             | ★ 時开关 RJ45機景口                 |          |             |      |      |                                       | plugged into the same computer as USB1.               |
| The<br>bott | USB location is               | cle      | earl        | y m  | arke | on the                                |                                                       |

#### **3.3 USB2 Interface Supplement**

The number of USB plugging and unplugging is limited (maximum 10,000 times), you can use USB2 When USB1 is damaged, USB2 can be used as a backup burn-in interface, and it should be noted that USB1 can no longer be connected to the TYPE-C data cable.

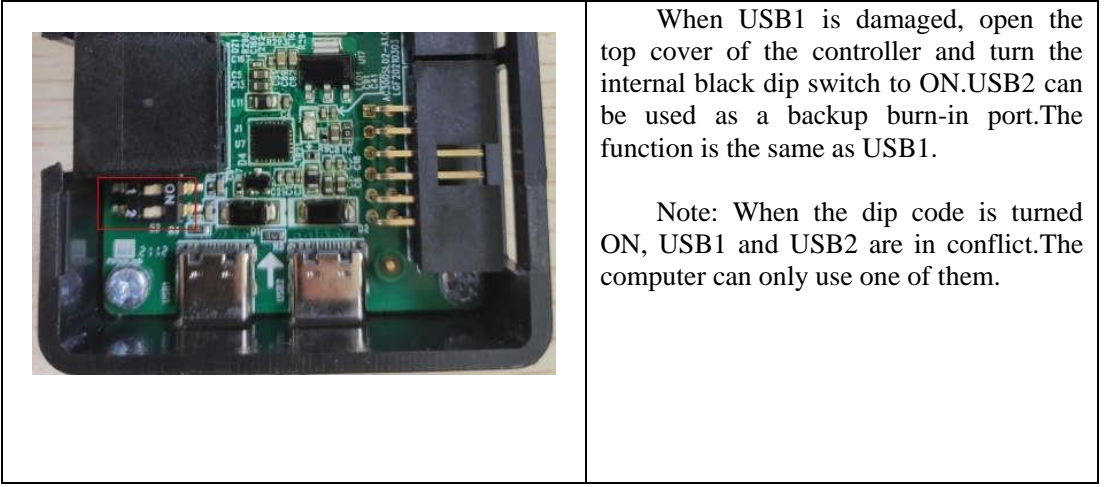

#### 3.4 Burning software description

Please use the burning software released by our software platform, please pay attention to the upgrade instructions on the side of the software platform in time. AC300SL02 is still using the original software platform released by the burning software, no change has been made.

|                                                          | 🗾 Firmware Upgrade Software ver3.4.5 (Client) — 🗙 |
|----------------------------------------------------------|---------------------------------------------------|
|                                                          | VEICHI                                            |
| VEICHI Firm<br>ware Upgra<br>de Software<br>Ver8.415.exe | Configurate                                       |

#### **4** Burning instruction

#### 4.1 Expansion card burn-in port special instruction

Because most of our expansion cards do not have anti-dumbing design when they are designed with their own terminal selection. You need to pay extra attention to how to connect cables to the expansion card. If the cables are incorrectly connected, the expansion card may fail to be burned or even be damaged.

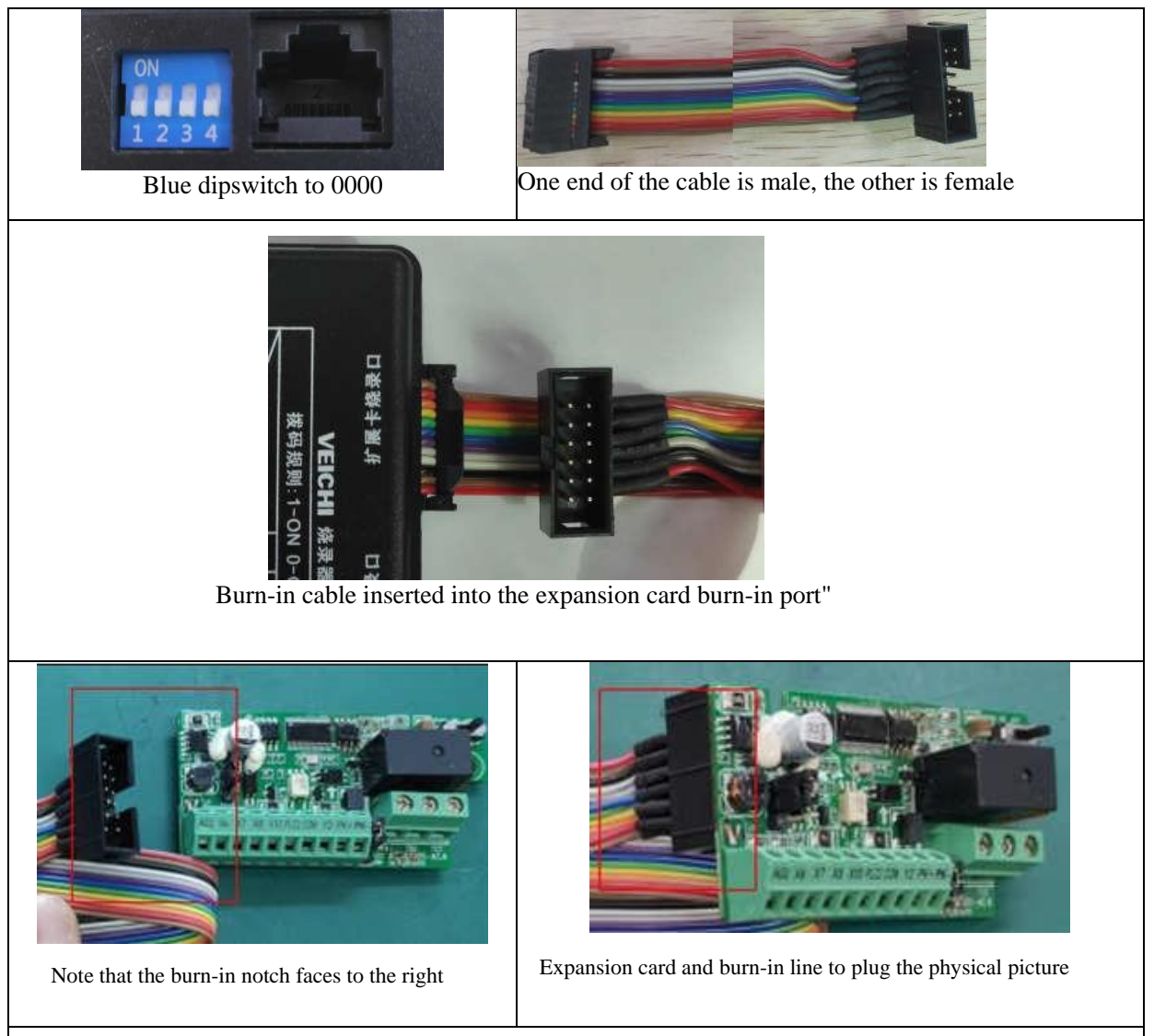

Open the upper software burning software, select the required software and burn it

#### 4.2 AC300 burn-in port special instructions

The AC300 burn-in port can be used for AC300/AC310 series control boards, as well as finished boards with the same burn-in port definition as AC300CON1. Take AC300CON1 control board as an example briefly.

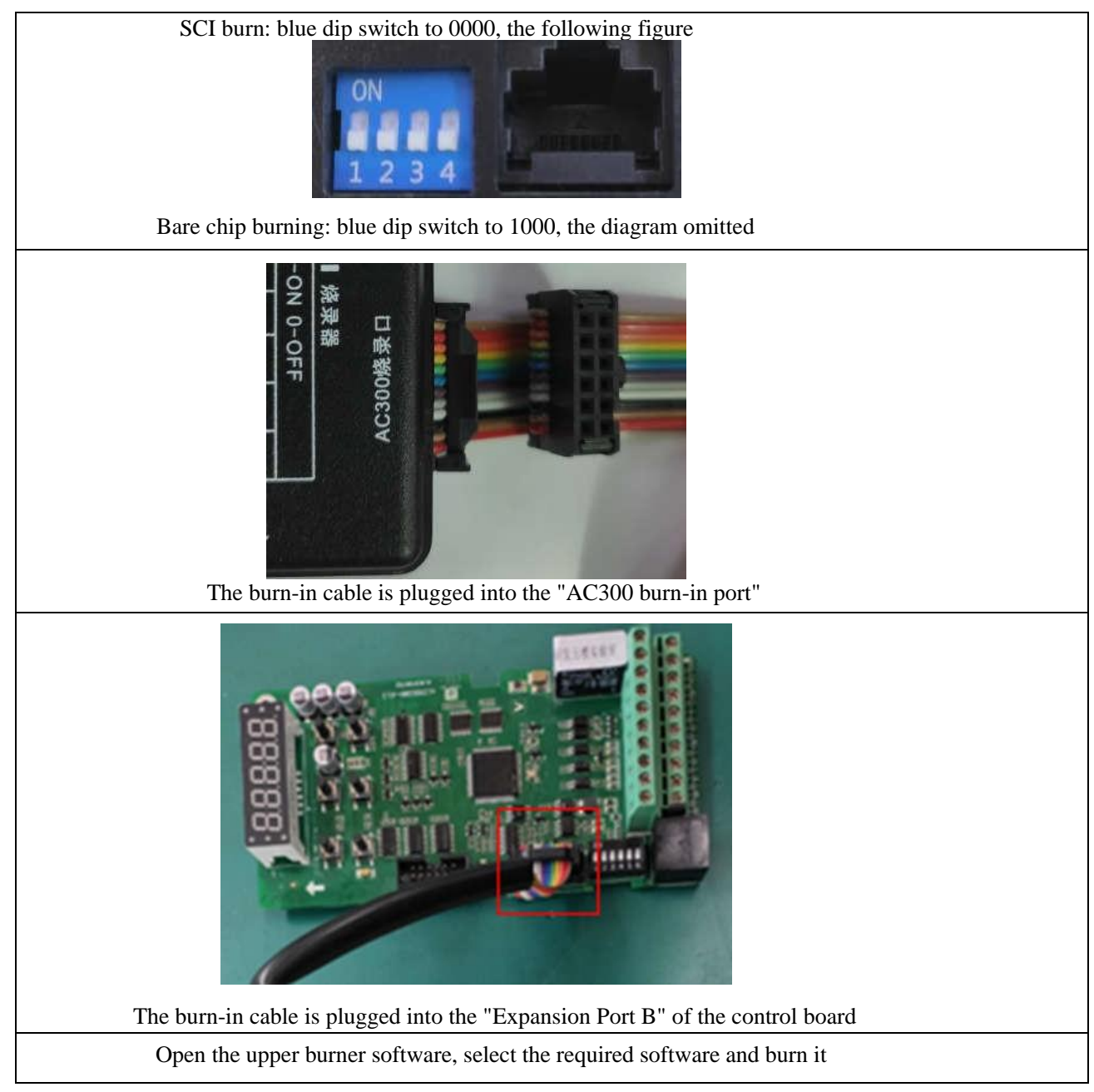

#### 4.3 AC200 burn-in port special instructions

The AC200 burn-in port can be used to burn-in the AC200/AC80C series control boards, as well as the burn-in port definition for the AC80CON is the same as the finished board.

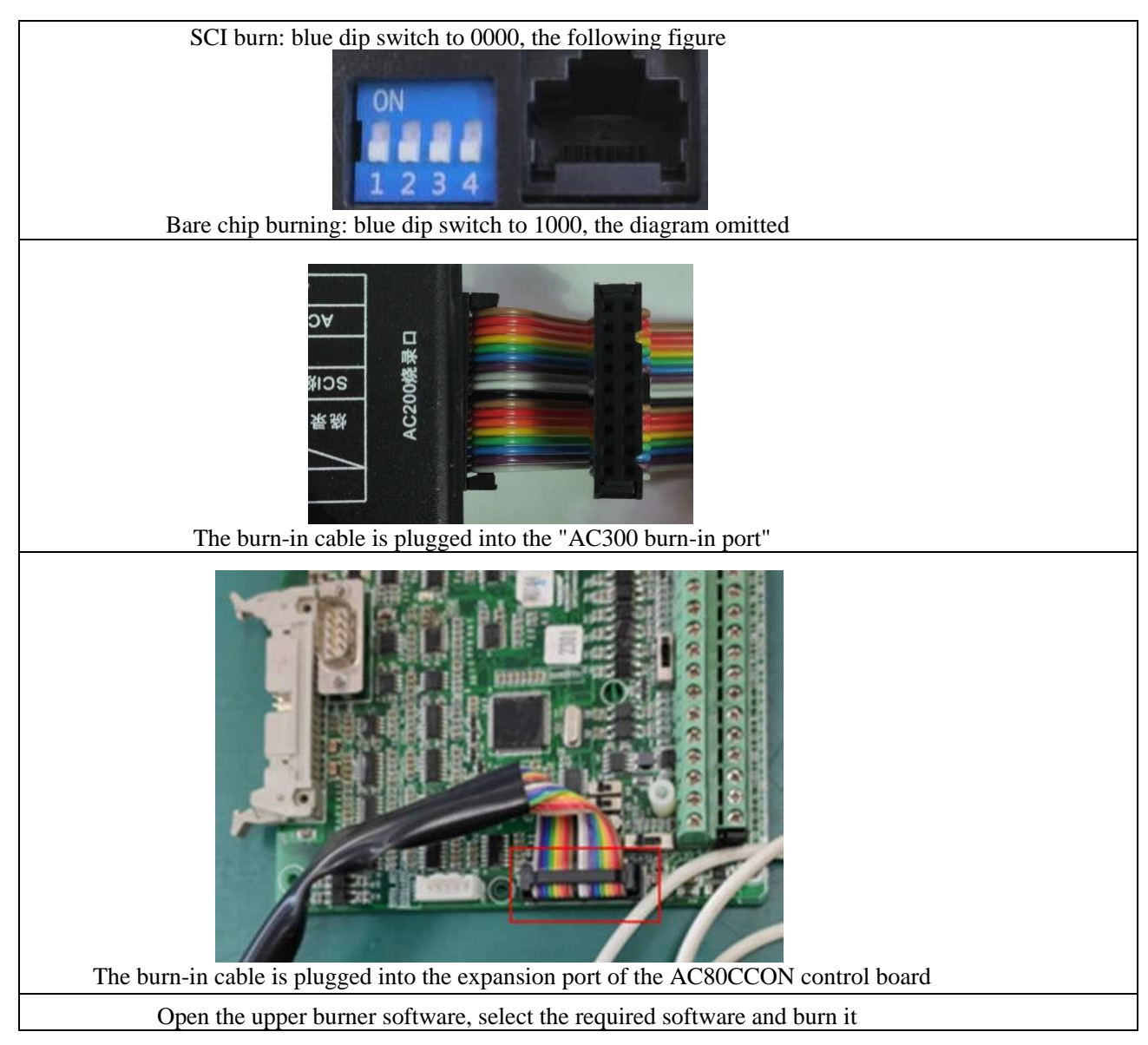

#### 4. 4 RJ45 burn-in port special instructions

RJ45 burn-in ports are available for AC300 series external keypads, as well as finished boards with burn-in port definitions consistent with the keypad KBD300-25 network port.

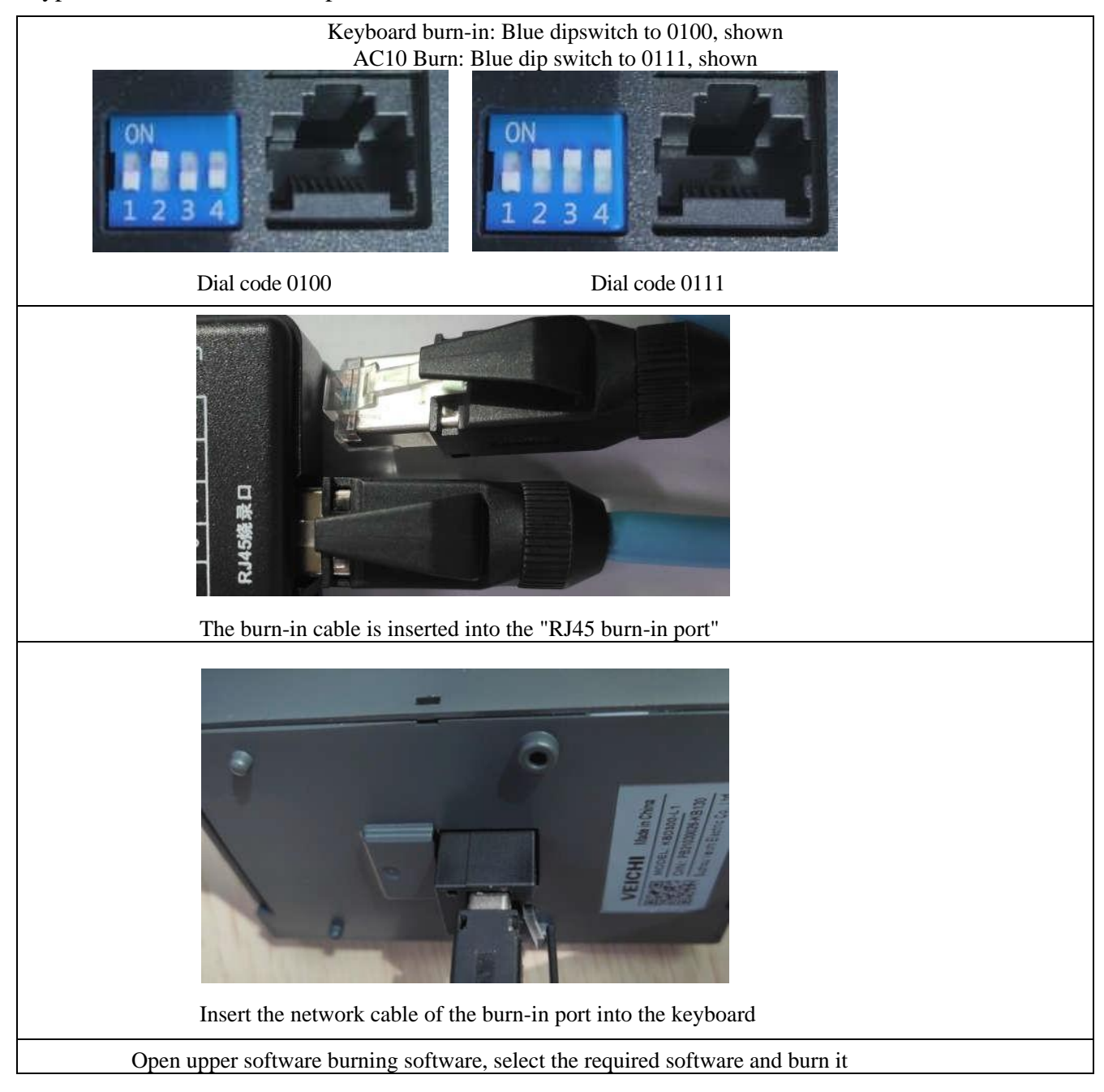

#### 4. 5 USB2 power supply description

When the target board current exceeds 400mA, it is recommended to use USB2 auxiliary power.

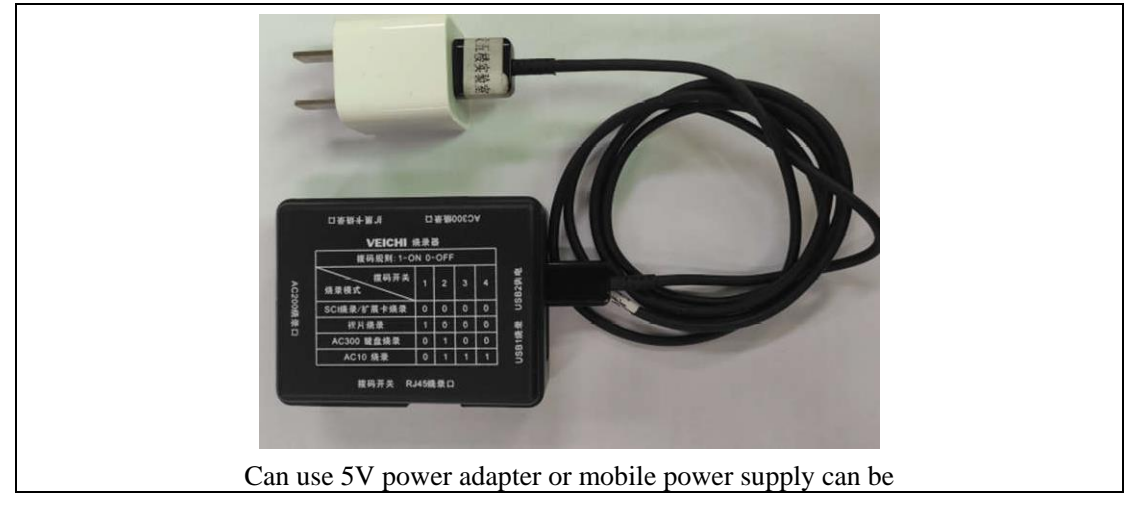

#### Troubleshooting

1. If USB1 and USB2 are plugged into the same computer at the same time, the COM port of the burning software is not recognized or blinks, but both USB1 and USB2 alone can be recognized, then you need to open the top cover and turn the internal black dip switch to the digital terminal "1" and "2 " at.

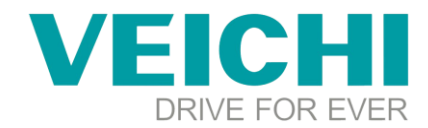

# **Burning Guidance Document**

# Note:

- 1, Do not power on the machine, please burn in the case of power off
- 2. Determine whether the dip switch is correctly dialed before burning
- 3. Do not move during the burning process, if you interrupt the burning, the burning again will not be burned in, resulting in damage to the control board
- 4、 AC10 and AC310 need to record the FU.08 and FU.11 parameters before burning the software, and then enter the previously recorded FU.08 and FU.11 data after the burning is completed to ensure that the overvoltage point and current detection of the machine after burning are accurate.
- 5. Power off immediately after burning is completed: after power on again, it will judge that reading EEPROM is wrong, at this time force to initialize all parameters, also including FU parameters.
- 6 AC10, AC310 in only for the control of electricity for burning, after the completion of burning need to wait for the completion of the keyboard display before disconnecting the control of electricity. If the site can not see the keyboard display, you can wait 10s after the burn-in is completed and then disconnect the control power.
- 7、 AC10, AC310 software of UW chip and Infineon chip can not be burned into each other, if the machine of UW chip is burned into the software version of Infineon, there will be no display, please re-burn the software version of UW chip at this time.

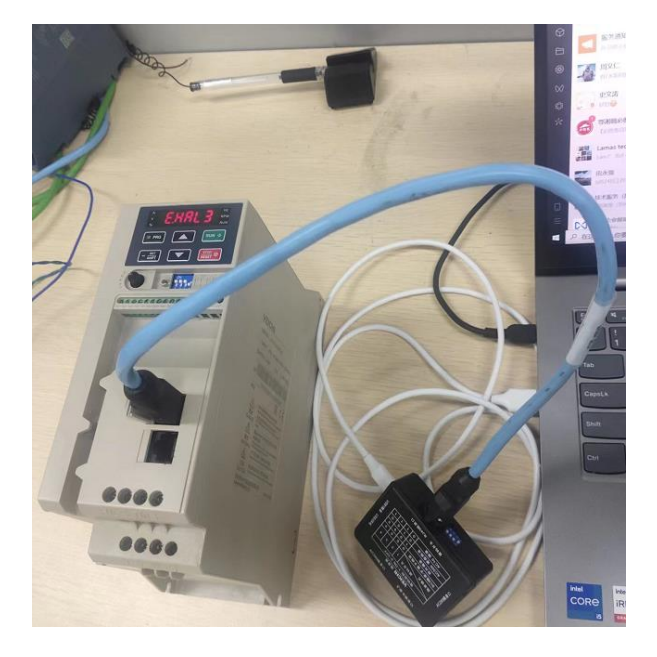

#### - Net port burn-in physical connection diagram

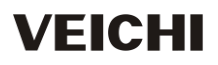

SUZHOU VEICHI ELECTRIC CO., LTD|www.veichi.com|E-mail:overseas@veichi.com ADD: NO.1000 Songjia Avenue,Guoxiang Street,Wuzhong District,Suzhou,China 215124

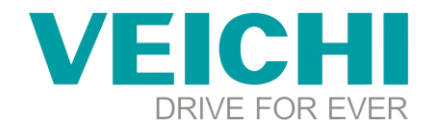

### $\Box$ , Determine dialing code

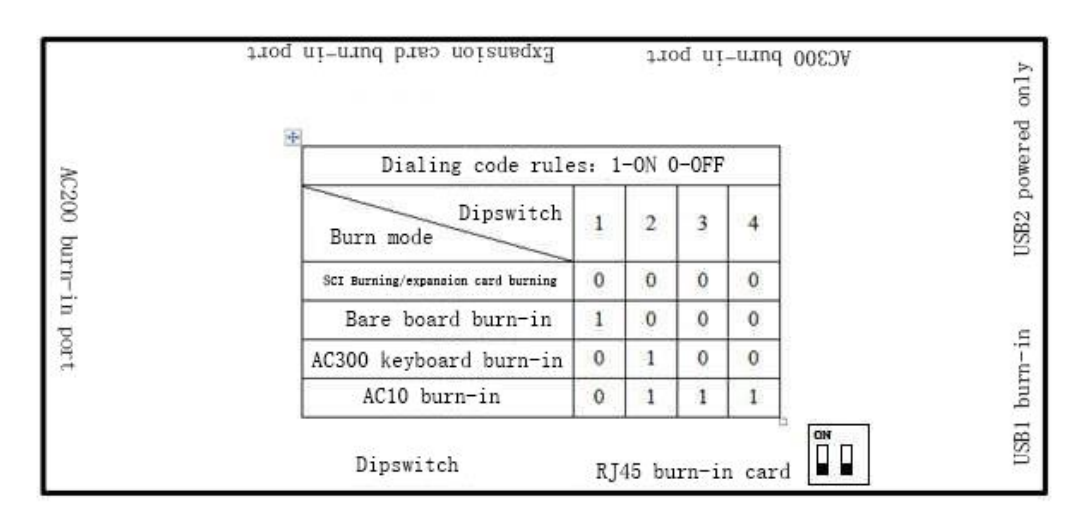

Net port burn-in dialing code similar to AC10's dialing co

#### $\Xi$ , Burning steps

**Step 1:** Open software copy serial number, request registration code from manufacturer. Click Register. If you want the English interface, please click on the language

| ▼ 注册 ×                                                                | Firmware Upgrade Software ver3.4.10 (Client) - ×                                                                                                  |
|-----------------------------------------------------------------------|----------------------------------------------------------------------------------------------------|
| VEICHI                                                                | Configurate                                                                                                    |
| <ul> <li>第一步: 复制序列号</li> <li>DOT_BFEBFBFF000706E5-5C0129DA</li> </ul> | C:\Users\Administrator\Desktop\AC10_A0_16217_12701_231106_0500.VEICHI Burning MDDEL02 Serial port COM12 Baud rate 19200                           |
| ·第二步:注册码<br>请将上面的序列号发给厂家或邮箱tangxinhong@veichi.coo获取注册码                | Precautions Log tracking File details                                                                                                    |
|                                                                       | Expiry date 2023-11-06 Number of burning Used: 9/Total:500 DSP version 16217<br>Suitable Suitable for AC310. AC10 series products<br>Introduction |
| 注册<br>2021-06-22 11:00:43 断规断者(VTTVT)2018 语 Language -                | 2022-00-27 10 55 08 All rights reserved (VEDRE)2018                                                                                               |

Step 2: Select the program to burn

| 🔽 Firmware Upgrade Software ver3.4.10 (Client) — 🗙                                                                               | 🔀 Firmware Upgrade Software ver3.4.10 (Client) — 🗙                                                                                                    |
|----------------------------------------------------------------------------------------------------|----------------------------------------------------------------------------------------------------|
| VEICHI                                                                                                    | VEICHI                                                                                                    |
| C: \Users\Administrator\Desktop\AC10_A0_16217_12701_231106_0500. WEICHI                                                          | Configurate                                                                                                    |
| Burning BODELD2 Serial port COM12                                                                                                | Burning BOBELO2 Serial port COMI2 Baud rate 19200                                                                                                    |
| Execute                                                                                                    | Execute                                                                                                    |
| Start                                                                                                    | changing baud rate, reset serial port                                                                                                    |
| Precautions Log tracking File details                                                                                            | Precautions Log tracking File details                                                                                                    |
| Expiry date 2022-11-06 Number of burning Used 9/Total:800 DSF version 16217<br>Suitable Suitable for AC310, AC10 series products | 2022-06-27 11:22:39->>dmaring busi rats.reset serial pert<br>2022-06-27 11:22:39->>med imp seemd connecting<br>2022-06-27 11:32:37->send imp frist connecting                                                                                                    |
| Introduction None                                                                                                    |                                                                                                    |
|                                                                                                    | The second second |

# VEICHI

SUZHOU VEICHI ELECTRIC CO., LTD|www.veichi.com|E-mail:overseas@veichi.com ADD: NO.1000 Songjia Avenue,Guoxiang Street,Wuzhong District,Suzhou,China 215124

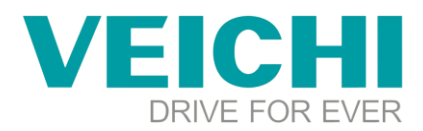

| Firmware Upgrade Software ver3.4.10 (Client)                         | – ×    |
|----------------------------------------------------------------------|--------|
| VEICHI                                                               |        |
| Configurate                                                          |        |
| C:\Users\&dministrator\Desktop\&C10_&0_16217_12701_231106_0500.VEICH | I      |
| 0                                                                    |        |
| Burning MODELO2 V Serial port COM12 V Baud rate 19200                | $\sim$ |
| Execute                                                              |        |
|                                                                      |        |
|                                                                      | 121#   |
|                                                                      | Start  |
| down file success                                                    | PASS   |
| The firmware upgrade is completed, please power on again             |        |
|                                                                      |        |
| Precautions Log tracks                                               |        |
| 2022-06-27 11:34:39> 満定                                              | ^      |
| 2022-06-27 11:34:39>                                                 |        |
| 2022-06-27 11:34:39>send wait 03                                     | _      |
| 2022-06-27 11:34:39>send wait 02                                     |        |
| 2022-06-27 11:34:39>send wait 01                                     |        |
| 2022-06-27 11:32:45>downing veichi file code                         |        |
| 2022-06-27 11:32:44>change file type                                 |        |
| 2022-06-27 11:32:42>erasing flash I                                  |        |
| 2022-06-27 11:32:42>erasing flash H                                  |        |
| 2022-08-27 11:32:41>erasing flash G                                  | ~      |
| 12022-06-27 11:32:41>erating flath F                                 |        |
| and an an an an an an an an an an America States a                   | 1 - 1  |

**Step 3:** After the software is successfully burned, power off and restart, press the menu key PRG on the keyboard, C group parameters appear, for example, the control board of AC70 is burned, see C-28, and the control board of AC10 0r AC310 is burned, see C00.28. In a word, to see whether the software version of monitoring parameters is normal, and then modify the power.

**Step 4:** For example, change the power of SI21. F00.05=2025 Enter the value of Fu.02 to change the power. After the change, check whether the power of C00.25 is successfully changed.

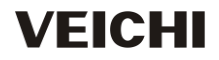